1.3.2. Generarea / descompunerea unui grup de entități reprezentate cu grosime și asocierea unui text - DONUT , PLINE , ARRAY EXPLODE, DTEXT, AREA, PEDIT

| APLICATIA 17 Tabel 7 |                                                                                                    |         |                                                  |                            |                                                                                                    |  |
|----------------------|----------------------------------------------------------------------------------------------------|---------|--------------------------------------------------|----------------------------|----------------------------------------------------------------------------------------------------|--|
| Nr.<br>crt.          | Entitate rezultată                                                                                                    | Comanda | Punct<br>inițial/Date<br>inițiale                | Optiunea<br>din<br>comandă | Unelte/Date de<br>lucru                                                                                                   |  |
| 1                    | Construirea<br>cercului cu<br>grosimea de 1<br>mm și raza de 25<br>mm.                                                                                         | DONUT   | Centrul<br>donut-ului<br>se ia<br>oarecare.      | -                          | _ diametrul<br>interior 49;<br>_diametrul<br>exterior 51.                                                                 |  |
| 2                    | Construirea<br>segmentului de<br>la ora 12 cu<br>grosimea de 1<br>mm şi lungimea<br>de 3 mm.                                                                   | PLINE   | QUA (polul<br>nord al<br>donut-ului).            | Width                      | _ 1 (pentru<br>grosimea de<br>început de<br>desenare)<br>_ 1 (pentru<br>grosimea de<br>sfârşit de<br>desenare)<br>_ @0,-3 |  |
| 3                    | Multiplicarea<br>segmentului de<br>la ora 12 pentru<br>fiecare ora.                                                                                            | ARRAY   | Se<br>selectează<br>segmentul<br>de la ora<br>12 | Polar                      | _ CEN (centrul<br>donut-ului).<br>_ 12 segmente;<br>_ 360°;                                                               |  |
| 4                    | Schimbarea<br>propietăților (linie<br>continuă groasă,<br>în linie continuă<br>subțire) pentru<br>segmentele<br>poziționate la<br>orele:<br>1,2,4,5,7,8,10,11. | EXPLODE | -                                                | -                          | Se selectează<br>segmentele de<br>la orele:<br>1,2,4,5,7,8,10,11                                                          |  |
| 5                    | Construirea unui cerc ajutator cu                                                                                                    | CIRCLE  | CEN<br>(centrul                                  | -                          | 23                                                                                                    |  |

|   | raza de 23,<br>pentru scurtarea<br>segmentelor de<br>la orele<br>1,2,4,5,7,8,10,11,<br>cu 1 mm |       | donut-ului).                                                                                                    |   |                                                                                          |
|---|------------------------------------------------------------------------------------------------|-------|----------------------------------------------------------------------------------------------------|---|------------------------------------------------------------------------------------------|
| 6 | Scurtarea<br>segmentelor de<br>la orele<br>1,2,4,5,7,8,10,11                                   | TRIM  | Se<br>selectează<br>ca muchie<br>de tăiere<br>cercul<br>construit<br>mai sus.                                     | - | se selectează<br>capetele dinspre<br>centrul cercului<br>ale orelor<br>1,2,4,5,7,8,10,11 |
| 7 | Ştergerea<br>cercului ajutator<br>construit la<br>punctul 5.                                   | ERASE | -                                                                                                    | - | se selectează<br>cercul.                                                                 |
| 8 | Scrierea cifrelor<br>pentru fiecare<br>oră.                                                    | DTEXT | Se<br>selectează<br>un punct în<br>dreptul orei<br>respective<br>(apoi se<br>repetă<br>pentru<br>fiecare<br>oră). | - | - 3 mm<br>(înalțimea<br>textului);<br>-12 mm (se<br>repetă pentru<br>fiecare oră).       |

| AP | LIC | AŢ | IA | 18 |  |
|----|-----|----|----|----|--|
|    |     |    |    |    |  |

Tabel 8 Punct Unelte/Date Nr. Entitate Opțiunea din inițial/Date de lucru/ Comanda rezultată comandă crt. , inițiale Punct final Stabilirea limitelor de LIMITS 0,0 1000,1000 1 desenare Vizualizarea 2 ZOOM All -întregului

|   | spațiu de<br>desenare.                                                                      |       |                                                                                                    |          |                                                                                                    |
|---|---------------------------------------------------------------------------------------------|-------|----------------------------------------------------------------------------------------------------|----------|----------------------------------------------------------------------------------------------------|
| 3 | Desenarea<br>formatului A4.                                                                 | LINE  | 0,0                                                                                                    | ORTHO    | 210,0;<br>210,297;<br>0,297;<br>_close.                                                                                                    |
| 4 | Multiplicarea<br>formatului A4<br>pe orizontală<br>și pe verticală<br>de 3 ori.             | СОРҮ  | <ul> <li>Se</li> <li>selectează</li> <li>perimetrul</li> <li>formatului A4.</li> <li>END (se</li> <li>selectează</li> <li>colţul din</li> <li>stânga-jos al</li> <li>formatului A4).</li> </ul> | Multiple | _ 0,0<br>_ Osnap<br>(END) se<br>selectează<br>colțul din<br>dreapta-jos și<br>respectiv<br>dreapta-sus<br>al fiecarui<br>format A4<br>nou copiat. |
| 5 | Completarea<br>formatului A0<br>cu cele două<br>segmente ce<br>lipsesc.                     | LINE  | END (colțul<br>din dreapta<br>sus al ultimului<br>format A4<br>copiat la<br>dreapta.                                                                                                    | -        | - @0,891;<br>- END (colţul<br>din dreapta<br>sus al<br>ultimului<br>format A4<br>copiat pe<br>verticală).                                         |
| 6 | Transformarea<br>perimetrului<br>formatului A4<br>din linii într-o<br>singură<br>polilinie. | PEDIT | Se selectează<br>un segment al<br>perimetrului<br>formatului A0.                                                                                                    | Join     | se selectează<br>și celelalte<br>segmente ale<br>formatului<br>A0.                                                                                |
| 7 | Listarea ariei<br>formatului A0<br>(calculate,<br>automat, de<br>AUTOCAD)                   | AREA  | -                                                                                                    | Object   | se selectează<br>polilinia ce<br>reprezintă<br>formatul A0<br>(~ 1 m <sup>2</sup> )                                                               |